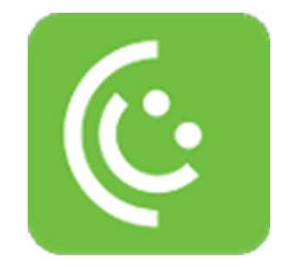

# Consumidor.gov.br

Usuário: Órgão de Monitoramento

# O Serviço

O Consumidor.gov.br é um serviço público e gratuito que:

- Permite a interlocução direta entre consumidores e empresas para solução alternativa de problemas de consumo;
- Fornece ao Estado informações essenciais à elaboração e implementação de políticas públicas de defesa dos consumidores; e
- Incentiva a competitividade no mercado pela melhoria da qualidade e do atendimento ao consumidor.

# Consulta às Reclamações

 $\bullet \bullet \bullet$ 

Órgão de Monitoramento

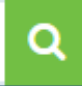

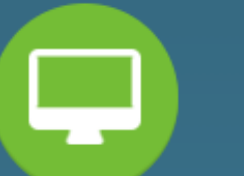

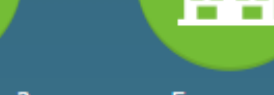

Como Funciona?

Empresas Participantes

▐▋┅

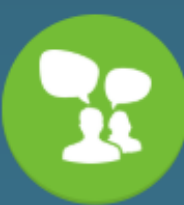

Últimas clamações

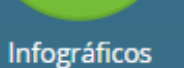

Indicadores

Perguntas

Frequentes

Você se manifesta

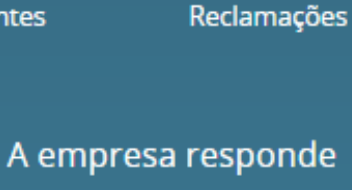

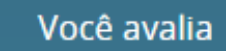

## Todos monitoram

## Serviços

Indicadores 123456 Como Aderir Perguntas Frequentes (FAQ) Não encontrei a empresa Informaçãos ADI Acesso Restrito para Gestores e Empresas Suporte

## Institucional

Órgãos Gestores e de Monitoramento Ministério da Justiça Quem Somos Secretaria Nacional do Consumidor Sistema Nacional de Defesa do Consumidor

### Política de Uso

Termos de Uso Orientações de uso Política de Uso de Dados Pessoais

O usuário deve acessar a plataforma e clicar em Acesso Restrito para Gestores e Empresas.

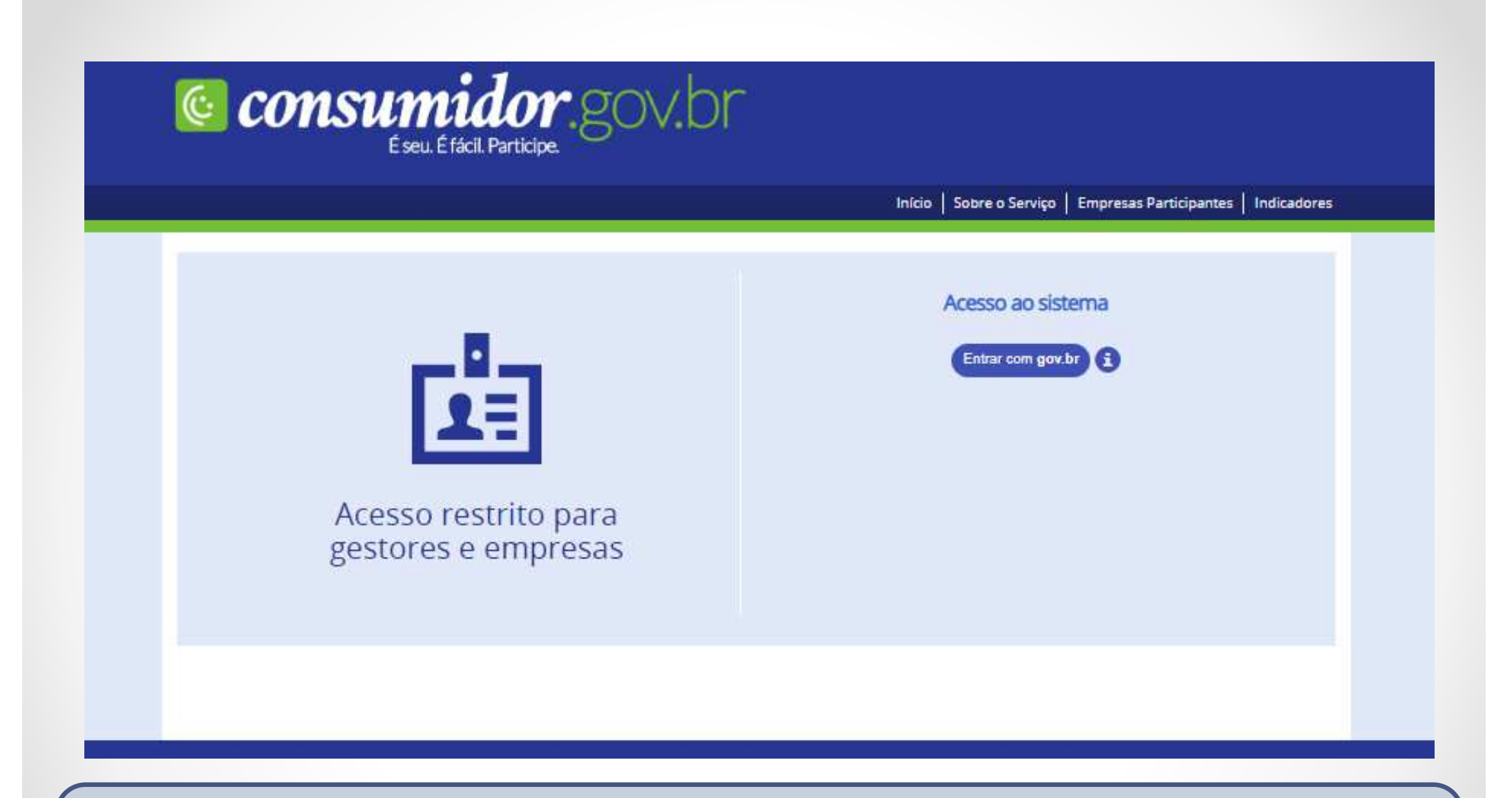

Na área de Acesso Restrito, o usuário **Administrador** deve acessar a plataforma com sua conta gov.br.

# Consumidor.gov.br

Olá Cláudio Humberto MINHA ÁREA SAIR 🗭

Início | Sobre o Serviço | Empresas Participantes | Indicadores | Fale Conosco

| 100   | 1   |    | _ |
|-------|-----|----|---|
| - N   | (e) | nн |   |
| 1.0.1 |     |    |   |

Qual gestor deseja gerenciar? Órgão de Monitoramento

v

+ Mais Detalhes Q Pesquisar

🛓 Exportar

## Órgão de Monitoramento

🛓 Imprimir

Mostrar 10 • registros

| Protocolo          | \$<br>Consumidor                | \$<br>Data de Abertura | <br>Prazo para Manifestação | \$<br>Situação | \$<br>Fornecedor |
|--------------------|---------------------------------|------------------------|-----------------------------|----------------|------------------|
| 2017.03/0000002314 | Vanessa Barbacena               | 29/03/2017             | 29/04/2017                  | Não respondida | <br>Bradesco     |
| 2017.03/0000002313 | Vanessa Barbacena               | 29/03/2017             | 29/04/2017                  | Não respondida | Caixa            |
| 2017.03/0000002312 | Vanessa Barbacena               | 29/03/2017             | 29/04/2017                  | Não respondida | Banco Itaú       |
| 2017.03/0000002311 | Vanessa <mark>B</mark> arbacena | 29/03/2017             | 29/04/2017                  | Não respondida | Banco BMG        |
| 2017.03/0000002310 | Vanessa Barbacena               | 29/03/2017             | 29/04/2017                  | Não respondida | Shoptime Viagens |
| 2017.03/0000002309 | Vanessa Barbacena               | 29/03/2017             | 29/04/2017                  | Não respondida | Shoptime         |
| 2017.03/0000002308 | Vanessa Barbacena               | 29/03/2017             | 29/04/2017                  | Não respondida | Claro            |
| 2017.03/0000002307 | Vanessa Barbacena               | 29/03/2017             | 29/04/2017                  | Não respondida | Vivo             |
| 2017.03/0000002306 | Vanessa Barbacena               | 29/03/2017             | 18/04/2017                  | Respondida     | Banco do Brasil  |
| 2017.03/0000002305 | Pedro Pedro                     | 29/03/2017             | 18/04/2017                  | Respondida     | Banco Planeta    |

A página exibirá as reclamações registradas em sua localidade.

# Atenção!

- A página inicial de consulta das reclamações exibe todas as reclamações registradas nos <u>últimos 30 dias</u>;
- Caso queira visualizar reclamações anteriores, clique no botão "Pesquisar" e altere o período de busca no filtro.

## Consumidor.gov.br É seu. É fácil. Participe.

Olá Cláudio Humberto MINHA ÁREA SAIR G

Início | Sobre o Serviço | Empresas Participantes | Indicadores | Fale Conosco

| ODI  | - |
|------|---|
| entu |   |

Qual gestor deseja gerenciar? Órgão de Monitoramento

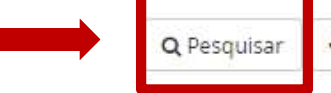

+ Mais Detalhes 🛃 Imprimir 🛃 Exportar

## Órgão de Monitoramento

Mostrar 10 \* registros

| Protocolo                | \$   | Consumidor        | \$<br>Data de Abertura 👻 | Prazo para Manifestação 🛛 🗘 | Situa | ção              | \$   | Fornecedor          |
|--------------------------|------|-------------------|--------------------------|-----------------------------|-------|------------------|------|---------------------|
| 2017.03/0000002314       |      | Vanessa Barbacena | 29/03/2017               | 29/04/2017                  | Não   | respondida       | ļ    | Bradesco            |
| 2017.03/0000002313       |      | Vanessa Barbacena | 29/03/2017               | 29/04/2017                  | Não   | respondida       | 3    | Caixa               |
| 2017.03/0000002312       |      | Vanessa Barbacena | 29/03/2017               | 29/04/2017                  | Não   | respondida       |      | Banco Itaú          |
| 2017.03/0000002311       |      | Vanessa Barbacena | 29/03/2017               | 29/04/2017                  | Não   | respondida       |      | Banco BMG           |
| 2017.03/0000002310       |      | Vanessa Barbacena | 29/03/2017               | 29/04/2017                  | Não   | respondida       | 3    | Shoptime Viagens    |
| 2017.03/0000002309       |      | Vanessa Barbacena | 29/03/2017               | 29/04/2017                  | Não   | respondida       | 1    | Shoptime            |
| 2017.03/0000002308       |      | Vanessa Barbacena | 29/03/2017               | 29/04/2017                  | Não   | respondida       | 3    | Claro               |
| 2017.03/0000002307       |      | Vanessa Barbacena | 29/03/2017               | 29/04/2017                  | Não   | respondida       | ŝ    | Vivo                |
| 2017.03/0000002306       |      | Vanessa Barbacena | 29/03/2017               | 18/04/2017                  | Resp  | ondida           |      | Banco do Brasil     |
| 2017.03/0000002305       |      | Pedro Pedro       | 29/03/2017               | 18/04/2017                  | Resp  | ondida           | 3    | Banco Planeta       |
| Mostrando de 1 até 10 de | e 75 | registros         |                          |                             |       | Primeiro Anterio | ar 1 | 2 3 Seguinte Último |

Clique em **Pesquisar** para alterar o período de exibição das reclamações.

Menu 🚍

| Qual | gestor  | deseja  | gerencia | r? |
|------|---------|---------|----------|----|
| Órg  | ão de N | lonitor | amento   |    |

٧

## Órgão de Monitoramento

 Protocolo
 Consumidor
 Data de At

 2018.11/0000002864
 Pedro Pedro
 29/11/201

 2018.11/0000002861
 Consumidor teste
 20/11/201

 2018.11/0000002844
 Flavia Bacelar de Oliveira
 12/11/201

 Mostrando de 1 até 3 de 3 registros
 Consumidor teste
 20/11/201

\* Reclamação criada por você. Não editável.

#### Serviços

Indicadores Conheça o Consumidor.gov.br Como Aderir Perguntas Frequentes (FAQ) Não encontrei a empresa Informações API Acesso Restrito para Gestores e Empresas

Lei de acesso à informação

|                              | <b>Q</b> Pesquisar       | + Mais Det                | alhes   | 🛓 Imprimir | 📥 E |
|------------------------------|--------------------------|---------------------------|---------|------------|-----|
| Cons                         | ulta de <mark>R</mark> e | clamaçõe                  | 2S      |            |     |
| Nome:                        | G                        | irupo Econômico           | D:      |            |     |
| Nome do Reclamante           |                          | Selecione                 |         |            | •   |
| CPF:                         | F                        | ornecedor:                |         |            |     |
| CPF                          |                          | Selecione                 |         |            | •   |
| Protocolo:                   | D                        | )ata de Abertura          | C.      |            |     |
| Digite o número do protocolo |                          | 05/11/2018                | 00      | 00:00      |     |
|                              |                          | Até:                      |         |            |     |
| Região:                      |                          | 05/12/2018                | 23      | 59:59      |     |
| Selecione                    | •                        |                           |         |            |     |
| UF:                          | c                        | iomo Comprou/4            | Contrat | ou:        |     |
| Selecione                    | •                        | Selecione                 |         |            | ۲   |
| Cidade:                      | Á                        | irea:                     |         |            |     |
| Selecione                    | •                        | Selecione                 |         |            | ۲   |
|                              | A                        | ssunto:                   |         |            |     |
| Avaliação:                   |                          | Selecione                 |         |            | •   |
| Selecione                    | P                        | roblemas:                 |         |            |     |
| Nota do Consumidor:          |                          | Selecione                 |         |            | ۳   |
| Selecione                    | •                        |                           |         |            |     |
| Situação:                    | P                        | razo para Manif           | estação | c.         |     |
| Selecione                    | •                        | Data Inicial              |         |            |     |
| Tipo Andamento:              |                          | Até:                      |         |            |     |
| Selecione                    | •                        | Data Fin <mark>a</mark> l |         |            |     |

@ Limpar

Q Pesquisar

Esta tela exibe as possibilidades de pesquisas a serem realizadas em sua localidade como, por exemplo, a data de abertura de reclamações.

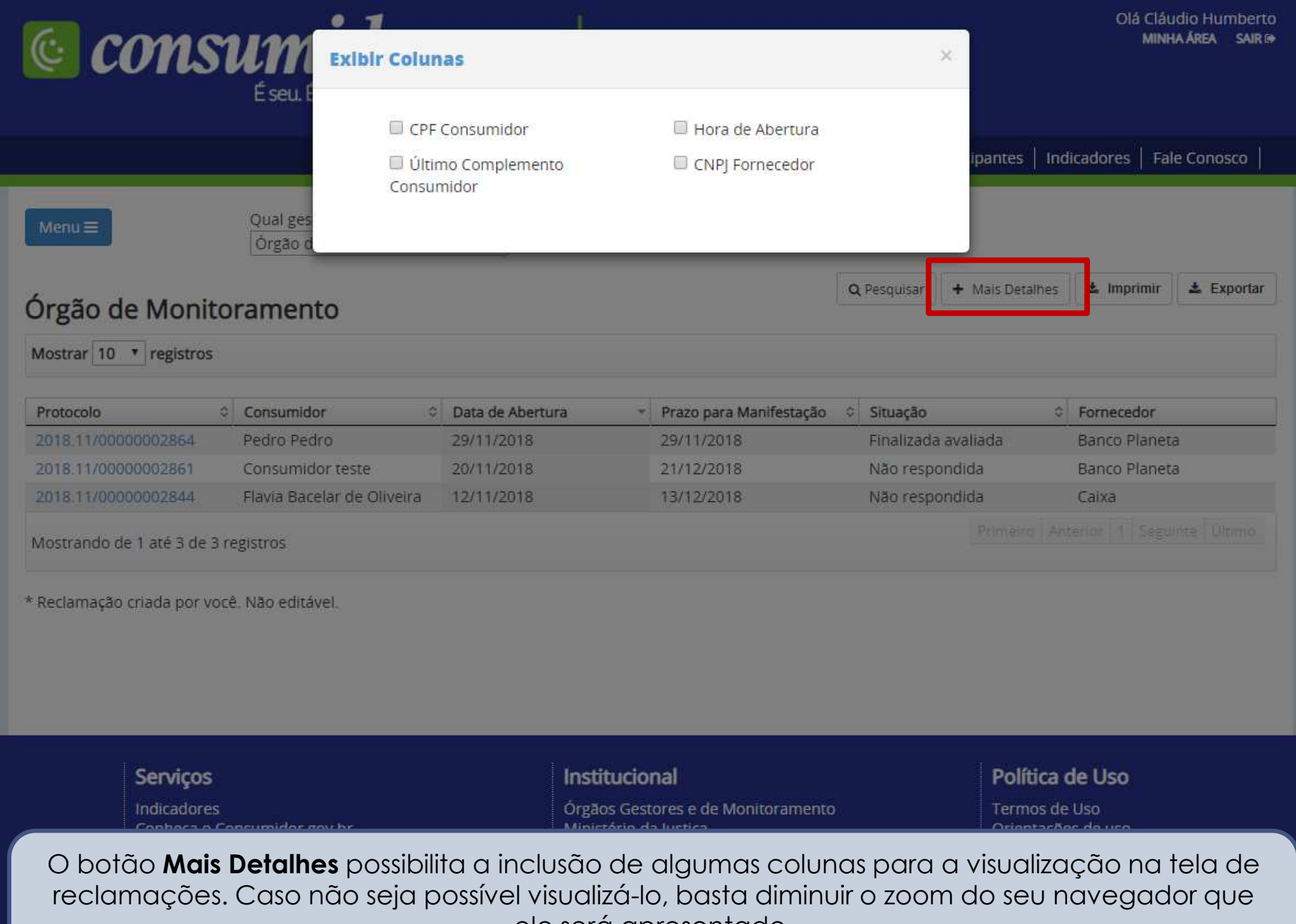

ele será apresentado.

| 🤨 cons                                           | Ň    | É seu. É fácil. Particip                                    | Y<br>e.    | :gov.br          |   |                          |   |                           |      | Olá Cla<br>Mit | áudio Humberto<br>NHA ÁREA SAIR G |
|--------------------------------------------------|------|-------------------------------------------------------------|------------|------------------|---|--------------------------|---|---------------------------|------|----------------|-----------------------------------|
|                                                  |      |                                                             |            |                  |   | Início   Sobre o Serviço | E | mpresas Participantes   I | ndi  | cadores   F    | ale Conosco                       |
| Menu≡<br>Órgão de Moni<br>Mostrar 10 ▼ registros | to   | Qual gestor deseja gerer<br>Orgão de Monitoramen<br>ramento | ncia<br>to | ar?              |   |                          | Q | Pesquisar Mais Detalhe    | 25   | ≛ Imprimir     | ▲ Exportar                        |
| Protocolo                                        | ~    | Consumidor                                                  | Ŷ          | Data de Abertura | 1 | Prazo para Manifestação  | Ŷ | Situação                  | \$   | Fornecedor     |                                   |
| 2018.11/0000002864                               |      | Pedro Pedro                                                 |            | 29/11/2018       |   | 29/11/2018               |   | Finalizada avaliada       |      | Banco Plane    | eta                               |
| 2018.11/0000002861                               |      | Consumidor teste                                            |            | 20/11/2018       |   | 21/12/2018               |   | Não respondida            |      | Banco Plane    | eta                               |
| 2018.11/0000002844                               |      | Flavia Bacelar de Oliveira                                  |            | 12/11/2018       |   | 13/12/2018               |   | Não respondida            |      | Caixa          |                                   |
| Mostrando de 1 até 3 de                          | 3 re | egistros                                                    |            |                  |   |                          |   | Primeiro                  | Anti | erior 1 Seg    | uinte Ültimo                      |
| * Reclamação criada por v                        | /ocê | . Não editável.                                             |            |                  |   |                          |   |                           |      |                |                                   |

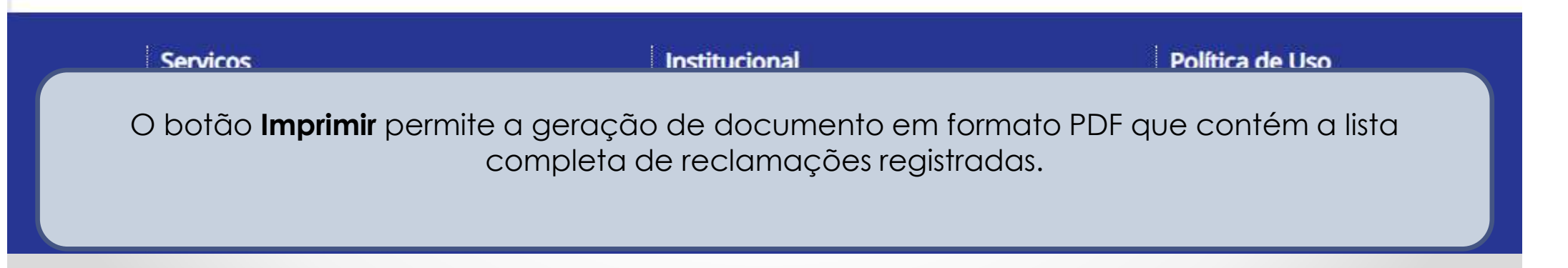

### Relatório de Reclamações

| 06/12/2018         |                            |            |            |                        | Cláudio Humberto |  |
|--------------------|----------------------------|------------|------------|------------------------|------------------|--|
| PROTOCOLO          | CONSUMIDOR                 | ABERTURA   | PRAZO      | SITUAÇÃO               | FORNECEDOR       |  |
| 2018.11/0000002864 | Pedro Pedro                | 29/11/2018 | 29/11/2018 | Finalizada<br>avaliada | Banco Planeta    |  |
| 2018.11/0000002861 | Consumidor teste           | 20/11/2018 | 21/12/2018 | Não respondida         | Banco Planeta    |  |
| 2018.11/0000002844 | Flavia Bacelar de Oliveira | 12/11/2018 | 13/12/2018 | Não respondida         | Caixa            |  |

Relatório de Reclamações em formato PDF.

🛓 Imprimir

Fornecedor

Caixa

Banco Planeta

Banco Planeta

Olá Cláudio Humberto MINHA ÁREA SAIR (\*

🛓 Exportar

#### ir para o conteúdo 1 ir para o menu 2 ir para o logín 3 ir para o rodapé 4 Consumidor.gov.br É seu. É fácil. Participe. Início | Sobre o Serviço | Empresas Participantes | Indicadores | Fale Conosco Qual gestor deseja gerenciar? Menu 🔳 Órgão de Monitoramento ٧ + Mais Detalhes Q Pesquisar Órgão de Monitoramento Mostrar 10 v registros Prazo para Manifestação Protocolo Consumidor 0 Data de Abertura 0 Situação 2018.11/0000002864 Pedro Pedro 29/11/2018 29/11/2018 Finalizada avaliada Não respondida 2018.11/0000002861 Consumidor teste 20/11/2018 21/12/2018 Não respondida 2018 11/0000002844 Flavia Bacelar de Oliveira 12/11/2018 13/12/2018 Primeiro Anterior 1 Seguinte Último Mostrando de 1 até 3 de 3 registros

\* Reclamação criada por você. Não editável.

E o botão Exportar permite a exportação da lista de reclamações registradas para uma planilha (arquivo do tipo CSV em formato aberto).

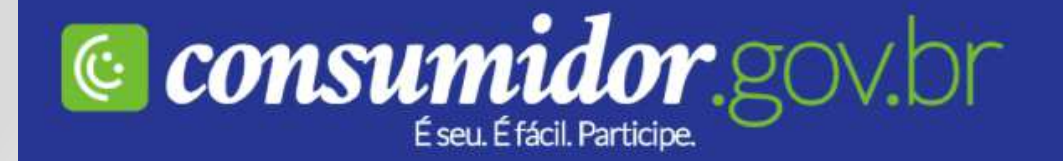

| Menu =                    | Qual gestor deseja gerenci<br>Órgão de Monitoramento | iar?               | Início   Sobre o Serviço | Emp          | oresas P | Participantes   Inc | licadores   Fa | le Conosco  |
|---------------------------|------------------------------------------------------|--------------------|--------------------------|--------------|----------|---------------------|----------------|-------------|
| Órgão de Monit            | oramento                                             |                    |                          | <b>Q</b> Pes | quisar   | + Mais Detalhes     | 🛓 Imprimir     | Ł Exportar  |
| Mostrar 10 • registros    |                                                      |                    |                          |              |          |                     |                |             |
| Protocola                 | Consumidor 🗘                                         | Data de Abertura 👻 | Prazo para Manifestação  | ≎ Sit        | tuação   | \$                  | Fornecedor     |             |
| 2018.11/0000002864        | Pedro Pedro                                          | 29/11/2018         | 29/11/2018               | Fil          | nalizada | a avaliada          | Banco Planet   | a           |
| 2018.11/00000002861       | Consumidor teste                                     | 20/11/2018         | 21/12/2018               | Na           | ão respo | ondida              | Banco Planet   | a           |
| 2018.11/0000002844        | Flavia Bacelar de Oliveira                           | 12/11/2018         | 13/12/2018               | Na           | ão respo | ondida              | Caixa          |             |
| Mostrando de 1 até 3 de 3 | registros                                            |                    |                          |              |          | Primeiro An         | terior 1 Segu  | inte Ültimo |

#### Serviços

Indicadores Conheça o Consumidor.gov.br Como Aderir

### Institucional

Órgãos Gestores e de Monitoramento Ministério da Justiça Quem Somos

## Política de Uso

Termos de Uso Orientações de uso Política de Uso de Dados Pessoais

Ao clicar em um número de protocolo, é possível visualizar os detalhes da reclamação.

| ornecedor C                      | Consumidor                                                                          |                                                                                                    |                         |
|----------------------------------|-------------------------------------------------------------------------------------|----------------------------------------------------------------------------------------------------|-------------------------|
| Banco P                          | <b>laneta</b><br>/0001-02 - Banco Planeta S.A                                       |                                                                                                    | <b>≛</b> Imprimir       |
| PROTOCO<br>GESTOR: Proc          | LO: 2018.11/0000002864                                                              | Data de Abertura: 29/11/2018                                                                       |                         |
| COMO COMP<br>ASSUNTO: Ca<br>Loja | ROU/CONTRATOU: Ganhei de presente<br>rtão de Crédito / Cartão de Débito / Cartão de | <b>ÁREA:</b> Serviços Financeiros<br><b>PROBLEMA:</b> SAC - Demanda não resolvida / não respondida | 3                       |
| SITUAÇÃO: FINA                   | ALIZADA AVALIADA                                                                    | Data da Finalização: 29/11/2018                                                                    |                         |
| Descrição da R                   | eclamação                                                                           |                                                                                                    | Esta tela exibe         |
| 028331250001                     | 280283312500012802833125000128                                                      |                                                                                                    | todos os<br>detalhes da |
| Pedido à Empr                    | esa                                                                                 |                                                                                                    | reclamação.             |
| 028331250001                     | 280283312500012802833125000128028331250001                                          | 280283312500012802833125000128028331250001280283312                                                | 25000128                |
| Andamento                        |                                                                                     |                                                                                                    |                         |
| Data                             | Descrição                                                                           | Autor                                                                                              | Ações                   |
| 29/11/2018                       | Abertura da reclamação                                                              | Pedro Pedro                                                                                        |                         |
| 29/11/2018                       | Complemento da reclamação                                                           | Pedro Pedro                                                                                        | Detalhes                |
| 29/11/2018                       | Visualizada pelo fornecedor                                                         | Banco Planeta                                                                                      |                         |
| 29/11/2018                       | Complemento da reclamação                                                           | Banco Planeta                                                                                      | Detalhes                |
| 29/11/2018                       | Resposta do fornecedor                                                              | Banco Planeta                                                                                      | Detalhes                |
| 29/11/2018                       | Avaliação do consumidor                                                             | Pedro Pedro                                                                                        | Detalhes                |

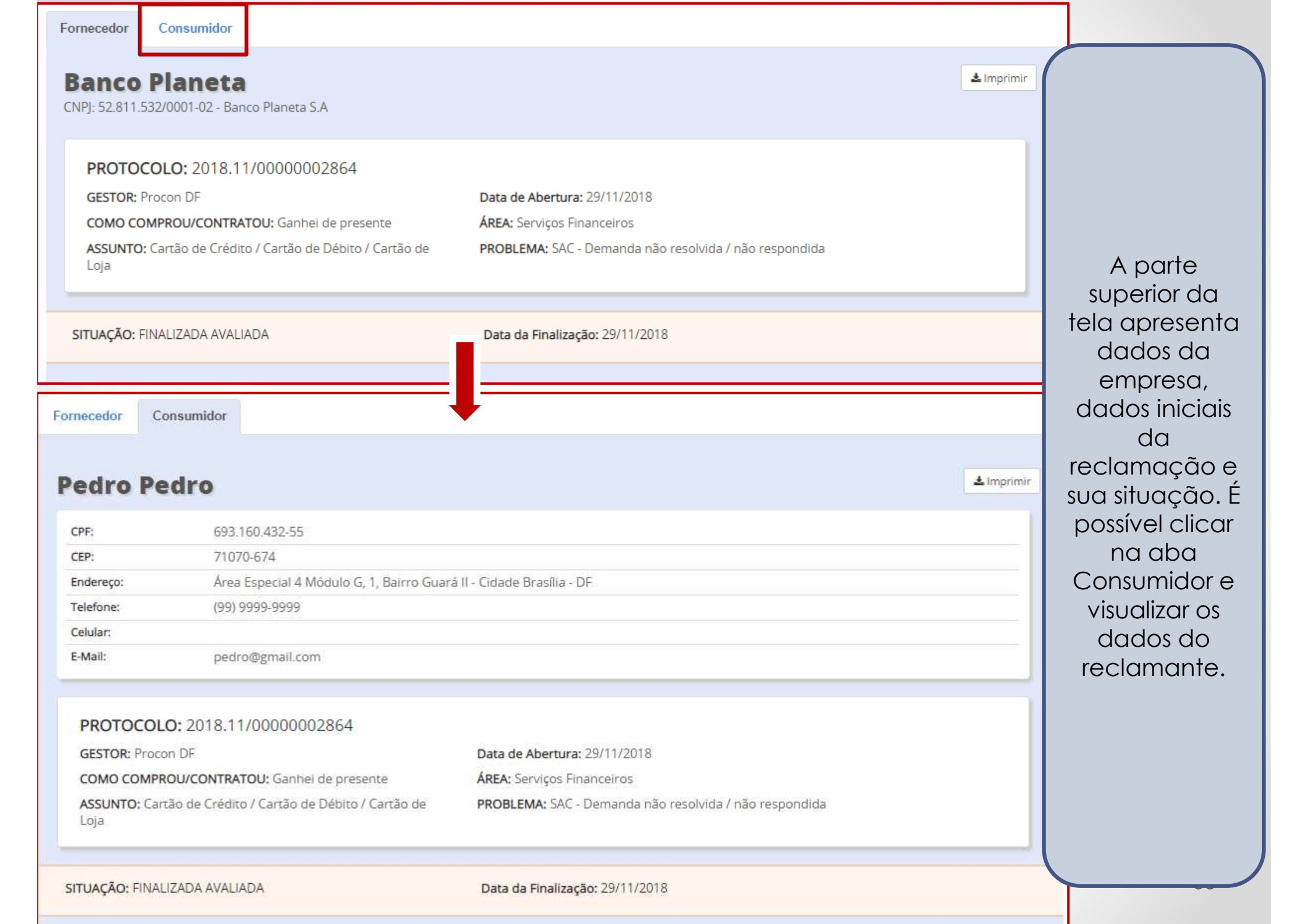

## Descrição da Reclamação

028331250001280283312500012802833125000128

Pedido à Empresa

| Data       | Descrição                   | Autor         | Ações    |
|------------|-----------------------------|---------------|----------|
| 29/11/2018 | Abertura da reclamação      | Pedro Pedro   |          |
| 29/11/2018 | Complemento da reclamação   | Pedro Pedro   | Detalhes |
| 29/11/2018 | Visualizada pelo fornecedor | Banco Planeta |          |
| 29/11/2018 | Complemento da reclamação   | Banco Planeta | Detalhes |
| 29/11/2018 | Resposta do fornecedor      | Banco Planeta | Detaihes |
| 29/11/2018 | Avaliação do consumidor     | Pedro Pedro   | Detalhes |

A metade inferior da tela apresenta a descrição da reclamação do consumidor, seu pedido à empresa, informações adicionais e o andamento da reclamação.

|                                                                                                    |                                                                                                    |                                                 |                                      |                                                       | or and the second status as                                                                  |                   |                                                    |
|----------------------------------------------------------------------------------------------------|----------------------------------------------------------------------------------------------------|-------------------------------------------------|--------------------------------------|-------------------------------------------------------|----------------------------------------------------------------------------------------------|-------------------|----------------------------------------------------|
| ASSUNTO: C<br>Loja                                                                                        | artão de Crédito / Ca                                                                                                    | Detalhe d                                       | o Trâmite de Re                      | esposta do f                                          | ornecedor                                                                                    | × da              |                                                    |
| ITUAÇÃO; FIN                                                                                              | ALIZADA AVALIADA                                                                                                    | Data:                                           | 29/11/2018<br>17:00:28               | Autor:                                                | Banco Planeta                                                                                |                   |                                                    |
| <b>Descrição da F</b><br>028331250001                                                                     | Reclamação<br>1280283312500012802                                                                                                    | Texto:<br>028331<br>000128                      | 2500012802833125<br>0283312500012802 | 5000128028331.<br>2833125000128                       | 2500012802833125000128                                                                       | 02833125          |                                                    |
|                                                                                                    |                                                                                                    |                                                 |                                      |                                                       |                                                                                              |                   |                                                    |
| Pedido à Empi                                                                                             | resa                                                                                                    |                                                 |                                      |                                                       |                                                                                              |                   |                                                    |
| Pedido à Empi<br>02833125000                                                                              | resa<br>1280283312500012802                                                                                                    | 83312500012                                     | 8028331250001280                     | 0283312500012                                         | 8028331250001280283312                                                                       | 50001280283312500 | 00128                                              |
| Pedido à Empi<br>02833125000<br>Andamento                                                                 | resa<br>1280283312500012802                                                                                                    | 83312500012                                     | 8028331250001280                     | 0283312500012                                         | 8028331250001280283312                                                                       | 50001280283312500 | 00128                                              |
| Pedido à Empi<br>02833125000'<br>Andamento<br>Data                                                        | resa<br>1280283312500012802<br>Descrição                                                                                                    | 83312500012                                     | 8028331250001280                     | 0283312500012<br>Auto                                 | 8028331250001280283312<br>r                                                                  | 50001280283312500 | 00128<br>Ações                                     |
| Pedido à Empi<br>02833125000<br>Andamento<br>Data<br>29/11/2018                                           | resa<br>1280283312500012802<br>Descrição<br>Abertura da reciama                                                                                 | 183312500012<br>Ição                            | 8028331250001280                     | 0283312500012<br>Auto<br>Pedr                         | 8028331250001280283312<br>r<br>r<br>o Pedro                                                  | 50001280283312500 | 00128<br>Ações                                     |
| Pedido à Empi<br>02833125000<br>Andamento<br>Data<br>29/11/2018<br>29/11/2018                             | resa<br>1280283312500012802<br>Descrição<br>Abertura da reclama<br>Complemento da rec                                                           | 183312500012<br>Ição<br>clamação                | 8028331250001280                     | 0283312500012<br>Auto<br>Pedr<br>Pedr                 | 8028331250001280283312<br>r<br>ro Pedro<br>ro Pedro                                          | 50001280283312500 | 00128<br>Ações<br>Detalhes                         |
| Pedido à Empi<br>02833125000<br>Andamento<br>Data<br>29/11/2018<br>29/11/2018                             | resa<br>1280283312500012802<br>Descrição<br>Abertura da reciama<br>Complemento da rec<br>Visualizada pelo form                                  | igão<br>clamação<br>necedor                     | 8028331250001280                     | 0283312500012<br>Auto<br>Pedr<br>Pedr<br>Bano         | 8028331250001280283312<br>or<br>to Pedro<br>to Pedro<br>to Planeta                           | 50001280283312500 | 00128<br>Ações<br>Detalhes                         |
| Pedido à Empi<br>02833125000<br>Andamento<br>Data<br>29/11/2018<br>29/11/2018<br>29/11/2018               | resa          Descrição         Abertura da reclama         Complemento da reclama         Visualizada pelo form         Complemento da reclama | ição<br>clamação<br>necedor<br>clamação         | 8028331250001280                     | 0283312500012<br>Auto<br>Pedr<br>Pedr<br>Bano<br>Bano | 8028331250001280283312<br>r<br>o Pedro<br>o Pedro<br>to Planeta<br>to Planeta                | 50001280283312500 | 00128<br>Ações<br>Detalhes<br>Detalhes             |
| Pedido à Empi<br>02833125000<br>Andamento<br>Data<br>29/11/2018<br>29/11/2018<br>29/11/2018<br>29/11/2018 | resa I280283312500012802 Descrição Abertura da reclama Complemento da rec Visualizada pelo forr Complemento da rec Resposta do fornece          | ição<br>clamação<br>necedor<br>clamação<br>edor | 8028331250001280                     | 0283312500012<br>Auto<br>Pedr<br>Pedr<br>Bano<br>Bano | 8028331250001280283312<br>r<br>o Pedro<br>to Pedro<br>to Planeta<br>to Planeta<br>to Planeta | 50001280283312500 | 00128<br>Ações<br>Detalhes<br>Detalhes<br>Detalhes |

Para visualizar as interações entre consumidor e fornecedor, resposta da empresa e a avaliação feita pelo consumidor, basta clicar em **Detalhes** ao lado dos trâmites da reclamação.

| Fornecedor | Consumidor |
|------------|------------|
|            |            |

|  | anco Planet | eτ | ne | a | PI | 0 | С | n | a | Б |
|--|-------------|----|----|---|----|---|---|---|---|---|
|--|-------------|----|----|---|----|---|---|---|---|---|

🕹 Imprimir

| PROTOCO<br>GESTOR: Pro<br>COMO COMI<br>ASSUNTO: Ca<br>Loja | <b>DLO:</b> 2018.11/0000002864<br>pcon DF<br><b>PROU/CONTRATOU:</b> Ganhei de presente<br>artão de Crédito / Cartão de Débito / Cartão de | Data de Abertura: 29/11/2018<br>ÁREA: Serviços Financeiros<br>PROBLEMA: SAC - Demanda não resolvida / não respon | dida        |  |  |  |  |
|------------------------------------------------------------|----------------------------------------------------------------------------------------------------|----------------------------------------------------------------------------------------------------|-------------|--|--|--|--|
| ITUAÇÃO: FIN                                               | ALIZADA AVALIADA                                                                                                    | Data da Finalização: 29/11/2018                                                                                  |             |  |  |  |  |
| Descrição da F                                             | Reclamação                                                                                                    |                                                                                                    |             |  |  |  |  |
| 028331250001280283312500012802833125000128                 |                                                                                                    |                                                                                                    |             |  |  |  |  |
| Pedido à Emp                                               | resa                                                                                                    |                                                                                                    |             |  |  |  |  |
| 028331250001                                               | 128028331250001280283312500012802833125000                                                                                                | 0128028331250001280283312500012802833125000128028                                                                | 33125000128 |  |  |  |  |
| Andamento                                                  |                                                                                                    |                                                                                                    |             |  |  |  |  |
| Data                                                       | Descrição                                                                                                    | Autor                                                                                                    | Ações       |  |  |  |  |
| 29/11/2018                                                 | Abertura da reclamação                                                                                                    | Pedro Pedro                                                                                                    |             |  |  |  |  |
| 20/11/2018                                                 | Complemento da reclamação                                                                                                    | Pedro Pedro                                                                                                    | Detalhor    |  |  |  |  |

É possível imprimir a reclamação em formato PDF através do botão Imprimir.

#### Consumidor.gov.br

Procon DF Instituto de Defesa do Consumidor - Procon

| PROTOCOLO DA RECLAMAÇÃO: | 2018.11/0000002864  |
|--------------------------|---------------------|
| DATA DE ABERTURA:        | 29/11/2018          |
| DATA DA FINALIZAÇÃO:     | 29/11/2018          |
| SITUAÇÃO:                | Finalizada avaliada |
| AVALIAÇÃO DA RESPOSTA:   | Resolvida           |

#### DADOS DO CONSUMIDOR

 Nome:
 Pedro Pedro

 CPF:
 693.160.432-55

 Endereço:
 Área Especial 4 Módulo G, 1, Bairro Guará II, Cidade Brasilía/DF - CEP 71070-674

 Telefone:
 (99) 9999-9999
 Celular:

 E-mail:
 pedro@gmail.com

#### DADOS DO FORNECEDOR

Banco Planeta CNPJ: 52.811.532/0001-02 - Banco Planeta S.A Endereço: Rua Maia Lacerda, 500, Bairro Estácio, Cidade Rio de Janeiro/RJ - CEP 20250-000 Telefone: 0800 151 5151

#### DADOS DA RECLAMAÇÃO

Como Comprou/Contratou: Ganhei de presente Área: Serviços Financeiros Assunto: Cartão de Crédito / Cartão de Débito / Cartão de Loja Problema: SAC - Demanda não resolvida / não respondida

#### DESCRIÇÃO DA RECLAMAÇÃO

028331250001280283312500012802833125000128

#### PEDIDO À EMPRESA

0283312500012802833125000128028331250001

#### Complemento da reclamação

Data: 29/11/2018 Autor Pedro Pedro 02833125000128028331250001280283312500012802833125000128

#### Visualizada pelo fornecedor

Data: 29/11/2018 Autor Banco Planeta (Sem Detalhes)

#### Complemento da reclamação

Data: 29/11/2018 Autor Banco Planeta 028331250001280283312500012802833125000128

#### Resposta do fornecedor

Procon DF - Endereço: CLN 109 Bloco B, Ed. - SALA 00, Bairro Asa Norte, Cidade Brasilia/DF - CEP 70752-520

procon@procon.gov.br - www.procon.gov.br

06/12/2018 às 09:57:04 Página 1 de 2

#### Procon DF Instituto de Defesa do Consumidor - Procon

#### Avaliação do consumidor

Data: 29/11/2018 Autor Pedro Pedro Resolvida: Sim Nota de Avaliação: 5 Texto de Avaliação: =]

#### Andamento

| Data       | Descrição                   | Autor         | Anexos         |
|------------|-----------------------------|---------------|----------------|
| 29/11/2018 | Abertura da reclamação      | Pedro Pedro   | Não há anexos. |
| 29/11/2018 | Complemento da reclamação   | Pedro Pedro   | Não há anexos. |
| 29/11/2018 | Visualizada pelo fornecedor | Banco Planeta | Não há anexos. |
| 29/11/2018 | Complemento da reclamação   | Banco Planeta | Não há anexos. |
| 29/11/2018 | Resposta do fornecedor      | Banco Planeta | Não há anexos. |
| 29/11/2018 | Avaliação do consumidor     | Pedro Pedro   | Não há anexos. |

Procon DF - Endereço: CLN 109 Bloco B, Ed. - SALA 00, Bairro Asa Norte, Cidade Brasilia/DF - CEP 70752-520

procon@procon.gov.br - www.procon.gov.br

06/12/2018 às 09:57:05 Página 2 de 2

É gerado documento com todos os detalhes da reclamação registrada.

 $\bullet \bullet \bullet$ 

Órgão de Monitoramento

## Consumidor.gov.br É seu. É fácil. Participe.

|                                                                |                   |                                                        |                                        | Início   Sobre o Serviço               | Empr               | resas Pa                      | articipantes   Inc         | dicadores   Fa                      | le Conosco   |
|----------------------------------------------------------------|-------------------|--------------------------------------------------------|----------------------------------------|----------------------------------------|--------------------|-------------------------------|----------------------------|-------------------------------------|--------------|
| Menu 🗮                                                         | Q                 | ual gestor deseja gerenci<br>Irgão de Monitoramento    | ar?                                    |                                        |                    |                               |                            |                                     |              |
| Reclamações<br><u>Cadastro</u><br>Relatórios Gerenciais        | orar              | mento                                                  |                                        |                                        | <b>Q</b> Pesq      | quisar                        | + Mais Detalhes            | <b>≜</b> Imprimir                   | 🛓 Exportar   |
| Protocolo                                                      | Coi               | nsumidor 🗘                                             | Data de Abertura 🔹                     | Prazo para Manifestação                | ≎ Situ             | Jação                         | 0                          | Fornecedor                          |              |
| 2018.11/0000002864<br>2018.11/0000002861<br>2018.11/0000002844 | Per<br>Cor<br>Fla | dro Pedro<br>nsumidor teste<br>via Bacelar de Oliveira | 29/11/2018<br>20/11/2018<br>12/11/2018 | 29/11/2018<br>21/12/2018<br>13/12/2018 | Fina<br>Não<br>Não | alizada<br>o respo<br>o respo | avaliada<br>ndida<br>ndida | Banco Plane<br>Banco Plane<br>Caixa | ta<br>ta     |
| Mostrando de 1 até 3 de                                        | 3 regist          | ros                                                    |                                        |                                        |                    |                               | Primeiro An                | terior 1 Segu                       | ilnte Último |
| ⊧ Reclamação criada por                                        | você. Nã          | o editável.                                            |                                        |                                        |                    |                               |                            |                                     |              |
| Para am                                                        | bos c             | os perfis do órg                                       | ão de monitoram<br>"Relatórios (       | nento (Leitor e A<br>Gerenciais''      | dmi                | nistro                        | ador) exist                | e a opçã                            | ão           |

Qual gestor deseja gerenciar? Órgão de Monitoramento

۷

## **Relatórios Gerenciais**

| olha uma Análise:                                     |  |
|-------------------------------------------------------|--|
| elecione                                              |  |
| elecione                                              |  |
| uantidade de Reclamações por Situação                 |  |
| uantidade de Reclamações por Área                     |  |
| uantidade de Reclamações por Assunto                  |  |
| uantidade de Reclamações por Problema                 |  |
| uantidade de Reclamações por Grupo Econômico          |  |
| uantidade de Reclamações por Perfil do Consumidor     |  |
| anking de Fornecedores                                |  |
| razo Médio de Resposta                                |  |
| eclamações Respondidas                                |  |
| eclamações Recusadas                                  |  |
| atisfação com o Atendimento                           |  |
| atisfação com o Atendimento x Reclamações Respondidas |  |
| ndice de Solução                                      |  |
| ndice de Contato Prévio com o Fornecedor              |  |
| edites Columba y Devlamenta a Devenue distan          |  |

Este menu contém duas abas: "Análises" e "Exportar Dados". A aba "Análises" fornece vários cruzamentos dos dados das reclamações. Todas as análises considerarão somente as demandas referentes à sua localidade.

Análises Exportar Dados

#### Informe o período (até 2 meses dos últimos 5 anos):

| Data | rie. | Δh | ert | ura- |  |
|------|------|----|-----|------|--|
| Data | uu.  | ~~ |     | ulu- |  |

| Data Inicial | Até: | Data Fina |
|--------------|------|-----------|

#### Selecione as colunas:

| 🖾 Todas         | 🖾 Data Resposta        | Assunto                                    |
|-----------------|------------------------|--------------------------------------------|
| Gestor          | 🖾 Hora Resposta        | 🖾 Grupo Problema                           |
| Protocolo       | 💷 Data Análise         | Problema                                   |
| Canal de Origem | 💷 Hora Análise         | 🖾 Como Comprou Contratou                   |
| Consumidor      | 🖾 Data Recusa          | Procurou Empresa                           |
|                 | 🗆 Hora Recusa          | 🗆 Técnico do Último T <mark>r</mark> âmite |
| 🔲 Região        | 💷 Data Finalização     | Respondida                                 |
| UF              | 🔲 Hora Finalização     | 🔲 Situação                                 |
| 🖾 Cidade        | 💷 Prazo Resposta       | 🖾 Avaliação Reclamação                     |
| 🖾 Sexo          | 🖾 Prazo Analise Gestor | 🖾 Nota do Consumidor                       |
| 🗏 Faixa Etária  | 💷 Tempo Resposta       | 🖾 Análise da Recusa                        |
| 🖾 Ano Abertura  | 🖾 Grupo Econômico      | 🖾 Edição de Conteúdo                       |
| 🔲 Mês Abertura  | 💷 Nome Fantasia        | 🔲 Interação do Gestor                      |
| Data Abertura   | Segmento de Mercado    |                                            |
| 🗆 Hora Abertura | 🗆 Área                 |                                            |

A plataforma **Consumidor.gov.br** permite ainda a exportação dos dados de reclamações. Estão disponíveis para exportação dados das reclamações abertas no últimos 5 anos, até o dia anterior (D-1). O filtro de data permite a exportação de pacotes de dados com período máximo de 2 meses cada.

Análises

Exportar Dados

## Informe o período (até 2 meses dos últimos 5 anos):

#### Data de Abertura:

| Data | Inici | al   | +     | Até: | Data | Final |
|------|-------|------|-------|------|------|-------|
| 0    |       | Deze | mbro  | 201  | 8    | 0     |
| Don  | Seg   | Ter  | Qua   | Qui  | Sex  | Sab   |
|      |       |      | _     |      |      | 1     |
| 2    | 3     | 4    | 5     | 6    | 7    | 8     |
| 9    | 10    | 11   | 12    | 13   | 14   | 15    |
| 23   | 24    | 25   | 26    | 27   | 28   | 29    |
| 30   | 31    |      |       |      |      |       |
| ā    | СР    | F    |       |      |      |       |
| 1    | Re    | gião |       |      |      |       |
| ŝ    | UF    |      |       |      |      |       |
| 3    | Cic   | lade |       |      |      |       |
| 3    | Se    | 0    |       |      |      |       |
| 3    | Fai   | xa E | tária |      |      |       |
| 3    | An    | o Ab | ertur | а    |      |       |
| į    | Mé    | s Ab | ertur | a    |      |       |
|      |       |      |       |      |      |       |

O primeiro passo é selecionar o período a ser exportado. O usuário deve clicar no campo **Data Inicial** e digitar a data desejada ou selecioná-la no calendário que irá aparecer.

Análises Exportar Dados Informe o período (até 2 meses dos últimos 5 anos): Data de Abertura: Até: Data Final Data Inicial 0 Dezembro 2018 0 Selecione as c Dom Seg Ter Qua Qui Sex Sab Todas Data Resposta Assunto 8 7 5 6 Grupo Problema Hora Resposta Gestor 13 12 14 15 Protocolo Data Análise Problema 16 17 18 19 20 21 22 Canal de Origer 23 Como Comprou Contratou 25 26 27 28 29 Hora Análise 24 30 31 Consumidor Procurou Empresa Data Recusa CPF Hora Recusa Técnico do Último Trâmite 🗆 Região Data Finalização Respondida UF Hora Finalização Situação Cidade Prazo Resposta Avaliação Reclamação Sexo Prazo Analise Gestor Nota do Consumidor Faixa Etária Tempo Resposta Análise da Recusa Ano Abertura Grupo Econômico Edição de Conteúdo Nome Fantasia Interação do Gestor Mês Abertura

Em seguida, o usuário deve clicar no campo **Data Final** e digitar a data desejada ou selecioná-la no calendário que irá aparecer.

**Obs.**: No calendário, somente será possível selecionar um período de no máximo 2 meses, visto que essa é a limitação da exportação de dados.

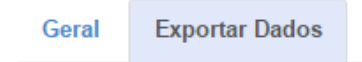

#### Informe o período (até 2 meses dos últimos 5 anos):

| Data | de Abertur | a: |
|------|------------|----|
|      |            |    |

| ALC. 01/10/2010 | 01/08/2016 | Até: | 01/10/2016 |
|-----------------|------------|------|------------|
|-----------------|------------|------|------------|

#### Selecione as colunas:

|  | Todas             | 🗹 Data Resposta       | ✓ Assunto                 |
|--|-------------------|-----------------------|---------------------------|
|  | ✓ Gestor          | 🗹 Hora Resposta       | 🗹 Grupo Problema          |
|  | ✓ Protocolo       | 🗹 Data Análise        | 🗹 Problema                |
|  | ✓ Canal de Origem | 🗹 Hora Análise        | 🗷 Como Comprou Contratou  |
|  | Consumidor        | 🗹 Data Recusa         | 🗹 Procurou Empresa        |
|  | ✓ CPF             | ✓ Hora Recusa         | Técnico do Último Trâmite |
|  | ✓ Região          | 🗹 Data Finalização    | 🗹 Respondida              |
|  | ✓ UF              |                       | ✓ Situação                |
|  | ✓ Cidade          | 🗹 Prazo Resposta      | 🗹 Avaliação Reclamação    |
|  | ✓ Sexo            | Prazo Analise Gestor  | 🗹 Nota do Consumidor      |
|  | ✓ Faixa Etária    | 🗹 Tempo Resposta      | 🗹 Análise da Recusa       |
|  | 🗹 Ano Abertura    | 🗷 Grupo Econômico     | ✓ Edição de Conteúdo      |
|  | ✓ Mês Abertura    | 🗹 Nome Fantasia       | 🗹 Interação do Gestor     |
|  | 🗹 Data Abertura   | ✓ Segmento de Mercado |                           |
|  | 🗹 Hora Abertura   | ✓ Área                |                           |
|  |                   |                       |                           |

O usuário deve selecionar as colunas que quer disponíveis em seu arquivo de exportação. Caso o usuário queira que todos os campos disponíveis constem no arquivo, ele deve clicar somente no "box" referente à coluna **Todas**.

- Evenent

Geral Exportar Dados

#### Informe o período (até 2 meses dos últimos 5 anos):

#### Data de Abertura:

| 01/08/2016 | Até: | 01/10/2016 |
|------------|------|------------|
|------------|------|------------|

\_\_\_\_\_

#### Selecione as colunas:

| Todas           | 🗹 Data Resposta      | ✓ Assunto                 |
|-----------------|----------------------|---------------------------|
| ✓ Gestor        | Hora Resposta        | 🗷 Grupo Problema          |
| ✓ Protocolo     | 🕑 Data Análise       | ✓ Problema                |
|                 |                      | 🗹 Como Comprou Contratou  |
|                 | 🗹 Data Recusa        | 🖉 Procurou Empresa        |
| ✓ CPF           | ✓ Hora Recusa        | Técnico do Último Trâmite |
| ✓ Região        | 🕑 Data Finalização   | ✓ Respondida              |
| 𝔍 UF            | 🕑 Hora Finalização   | ✓ Situação                |
| ✓ Cidade        | 🕑 Prazo Resposta     | 🗹 Avaliação Reclamação    |
| ✓ Sexo          | Prazo Analise Gestor | 🗹 Nota do Consumidor      |
| ✓ Faixa Etária  | 🗹 Tempo Resposta     | Análise da Recusa         |
| 🗹 Ano Abertura  | 🕑 Grupo Econômico    | ✓ Edição de Conteúdo      |
| ✓ Mês Abertura  | 🖉 Nome Fantasia      | ✓ Interação do Gestor     |
| 🕑 Data Abertura | Segmento de Mercado  |                           |
| 🕑 Hora Abertura | 🗹 Área               |                           |
|                 |                      |                           |
|                 |                      | 🖉 Limpar 🔹 Exportar       |

Caso o usuário queira novamente selecionar as colunas a serem disponibilizadas, ou queira selecionar um outro período de exportação, ele deve clicar no botão **Limpar** e repetir todo o processo de seleção.

Geral Exportar Dados

#### Informe o período (até 2 meses dos últimos 5 anos):

#### Data de Abertura:

| 01/08/2016 | Até: | 01/10/2016 |
|------------|------|------------|
|------------|------|------------|

Selecione as colunas:

| 🗹 Todas           | 🗹 Data Resposta       | ✓ Assunto                   |
|-------------------|-----------------------|-----------------------------|
| ✓ Gestor          | ✓ Hora Resposta       | 🗹 Grupo Problema            |
| ✓ Protocolo       | 🗹 Data Análise        | ✓ Problema                  |
| 🗹 Canal de Origem | 🗹 Hora Análise        | 🗹 Como Comprou Contratou    |
| 🗹 Consumidor      | 🗹 Data Recusa         | 🗹 Procurou Empresa          |
| ✓ CPF             | ✓ Hora Recusa         | 🗹 Técnico do Último Trâmite |
| ✓ Região          | 🗹 Data Finalização    | 🗹 Respondida                |
| ✓ UF              | ✓ Hora Finalização    | ✓ Situação                  |
| 🗹 Cidade          | 🗹 Prazo Resposta      | 🗹 Avaliação Reclamação      |
| ✓ Sexo            | Prazo Analise Gestor  | 🗹 Nota do Consumidor        |
| 🗹 Faixa Etária    | 🗹 Tempo Resposta      | 🗹 Análise da Recusa         |
| 🗹 Ano Abertura    | ✓ Grupo Econômico     | ✓ Edição de Conteúdo        |
| 🗹 Mês Abertura    | 🗹 Nome Fantasia       | 🗹 Interação do Gestor       |
| 🗹 Data Abertura   | ✓ Segmento de Mercado |                             |
| 🗹 Hora Abertura   | ✓ Área                |                             |
|                   |                       |                             |
|                   |                       |                             |

📥 Exportar

*E* Limpar

Se a seleção estiver correta, o usuário deve clicar no botão **Exportar**. Em seguida, aparecerá uma tela para confirmação do download dos dados selecionados ou o download ocorrerá automaticamente (a depender das configurações de seu navegador).

Geral Exportar Dados

#### Informe o período (até 2 meses dos últimos 5 anos):

#### Data de Abertura:

| 01/08/2016 | Até: | 01/10/2016 |
|------------|------|------------|
|------------|------|------------|

Selecione as colunas:

| Image: TodasImage: Data RespostaImage: AssuntoImage: GestorImage: Hora RespostaImage: Grupo ProblemaImage: ProtocoloImage: Data AnáliseImage: ProblemaImage: Canal de OrigemImage: Data AnáliseImage: Como Comprou ContratouImage: Canal de OrigemImage: Data RecusaImage: Como Comprou ContratouImage: ConsumidorImage: Data RecusaImage: Como Comprou ContratouImage: ConsumidorImage: Data RecusaImage: Como Comprou ContratouImage: ConsumidorImage: Data RecusaImage: Como Comprou ContratouImage: ConsumidorImage: Data RecusaImage: Como Comprou ContratouImage: ConsumidorImage: Data RecusaImage: Como Comprou ContratouImage: ConsumidorImage: Como Comprou ContratouImage: Como Comprou ContratouImage: ConsumidorImage: Como Comprou ContratouImage: Como Comprou ContratouImage: ConsumidorImage: Como Comprou ContratouImage: Como Comprou ContratouImage: ConsumidorImage: Como Comprou ContratouImage: Como Comprou ContratouImage: ConsumidorImage: Como Comprou ContratouImage: Como Comprou ContratouImage: ConsumidorImage: Como Comprou ContratouImage: Como Comprou ContratouImage: ConsumidorImage: Como Comprou ContratouImage: Como Comprou ContratouImage: ConsumidorImage: Como Comprou ContratouImage: Como Comprou ContratouImage: ConsumidorImage: Como Comprou ContratouImage: Como Comprou ContratouImage: ConsumidorImage: Como Comprou Contratou <t< th=""><th></th><th></th><th></th><th></th></t<>                                                                                                    |                 |                                   |                             |  |
|----------------------------------------------------------------------------------------------------|-----------------|-----------------------------------|-----------------------------|--|
| Image: GestorImage: Hora RespostaImage: Grupo ProblemaImage: ProtocoloImage: Data AnáliseImage: ProblemaImage: Canal de OrigemImage: Hora AnáliseImage: Como Comprou ContratouImage: Canal de OrigemImage: Data RecusaImage: Como Comprou ContratouImage: CopFImage: Data RecusaImage: Como Comprou ContratouImage: RegiãoImage: Data FinalizaçãoImage: RespondidaImage: UFImage: Data FinalizaçãoImage: Data RecusaImage: Data FinalizaçãoImage: Data FinalizaçãoImage: Data RecusaImage: Data FinalizaçãoImage: Data FinalizaçãoImage: Data RecusaImage: Data FinalizaçãoImage: Data FinalizaçãoImage: Data RecusaImage: Data FinalizaçãoImage: Data FinalizaçãoImage: Data RecusaImage: Data FinalizaçãoImage: Data FinalizaçãoImage: Data RecusaImage: Data FinalizaçãoImage: Data FinalizaçãoImage: Data RecusaImage: Data RecusaImage: Data RecusaImage: Data RecusaImage: Data RecusaImage: Data RecusaImage: Data RecusaImage: Data RecusaImage: Data RecusaImage: Data Análise da RecusaImage: Data AberturaImage: Data RecusaImage: Data RecusaImage: Data AberturaImage: Data RecusaImage: Data AberturaImage: Data AberturaImage: Data AberturaImage: Data AberturaImage: Data AberturaImage: Data AberturaImage: Data AberturaImage: Data AberturaImage: Data AberturaImage: Data AberturaImage: Data Abertur                                                                                                    | ✓ Todas         | ✓ Data Resposta                   | ✓ Assunto                   |  |
| ProtocoloData AnáliseProblemaCanal de OrigemHora AnáliseComo Comprou ContratouConsumidorData RecusaProcurou EmpresaCPFHora RecusaTécnico do Último TrâmiteRegiãoData FinalizaçãoRespondidaUFHora RecusaSituaçãoCidadePrazo RespostaAvaliação ReclamaçãoSexoPrazo Analise GestorNota do ConsumidorFaixa EtáriaGrupo EconômicoEdição de ConteúdoAno AberturaGrupo EconômicoEdição de ConteúdoMes AberturaSegmento de MercadoInteração do GestorHora AberturaÓreaÉrea                                                                                                    | ✓ Gestor        | <ul> <li>Hora Resposta</li> </ul> | 🗹 Grupo Problema            |  |
| Canal de OrigemI Hora AnáliseI como Comprou ContratouI ConsumidorData RecusaI Procurou EmpresaI CPFI Hora RecusaI técnico do Último TrâmiteI RegiãoData FinalizaçãoI RespondidaI UFI Hora FinalizaçãoI Situação ReclamaçãoI CidadeI Prazo RespostaI Avaliação ReclamaçãoI Faixa EtáriaI Tempo RespostaI Análise da RecusaI Ano AberturaI Grupo EconômicoI Edição de ConteúdoI Mora AberturaI Segmento de MercadoI Interação do GestorI Hora AberturaI Segmento de MercadoI Interação do GestorI Hora AberturaI Segmento de MercadoI Interação do GestorI Hora AberturaI Segmento de MercadoI Interação do GestorI Hora AberturaI Segmento de MercadoI Interação do GestorI Hora AberturaI Segmento de MercadoI Interação do GestorI Hora AberturaI Segmento de MercadoI Interação do GestorI Hora AberturaI Segmento de MercadoI Interação do GestorI Hora AberturaI Segmento de MercadoI Interação do GestorI Hora AberturaI Segmento de MercadoI Interação do GestorI Hora AberturaI Segmento de MercadoI Interação do GestorI Hora AberturaI Interação do GestorI Interação do GestorI Hora AberturaI Intera I I I I I I I I I I I I I I I I I I I                                                                                                    | ✓ Protocolo     | 🗹 Data Análise                    | ✓ Problema                  |  |
| Image: ConsumidorImage: Data RecusaImage: Procurou EmpresaImage: CPFImage: Hora RecusaImage: TrainiteImage: RegiãoImage: Data FinalizaçãoImage: RespondidaImage: UFImage: Data FinalizaçãoImage: Stalação ReclamaçãoImage: CidadeImage: Prazo RespostaImage: Avaliação ReclamaçãoImage: SexoImage: Prazo Analise GestorImage: Nota do ConsumidorImage: Faixa EtáriaImage: Tempo RespostaImage: Anaílise da RecusaImage: Ano AberturaImage: Grupo EconômicoImage: Data AberturaImage: AberturaImage: Nome FantasiaImage: Image: Tempo RespostaImage: AberturaImage: Segmento de MercadoImage: Tempo RespostaImage: AberturaImage: Segmento de MercadoImage: Tempo RespostaImage: AberturaImage: Segmento de MercadoImage: Tempo RespostaImage: AberturaImage: Tempo RespostaImage: Tempo RespostaImage: AberturaImage: Tempo RespostaImage: Tempo RespostaImage: AberturaImage: Tempo RespostaImage: Tempo RespostaImage: AberturaImage: Tempo RespostaImage: Tempo RespostaImage: AberturaImage: Tempo RespostaImage: Tempo RespostaImage: AberturaImage: Tempo RespostaImage: Tempo RespostaImage: AberturaImage: Tempo RespostaImage: Tempo RespostaImage: AberturaImage: Tempo RespostaImage: Tempo RespostaImage: AberturaImage: Tempo RespostaImage: Tempo RespostaImage: AberturaImage: Tempo Resposta                                                                                                    | Canal de Origem | 🕑 Hora Análise                    | 🗹 Como Comprou Contratou    |  |
| CPFImage: Hora RecusaImage: Técnico do Último TrâmiteRegiãoData FinalizaçãoRespondidaUFHora FinalizaçãoSituaçãoCidadePrazo RespostaAvaliação ReclamaçãoSexoPrazo Analise GestorNota do ConsumidorFaixa EtáriaTempo RespostaAnálise da RecusaAno AberturaGrupo EconômicoEdição de ConteúdoMês AberturaNome FantasiaInteração do GestorHora AberturaSegmento de MercadoInteração do GestorHora AberturaÁreaInteração do Gestor                                                                                                    | ✓ Consumidor    | 🗹 Data Recusa                     | 🗹 Procurou Empresa          |  |
| RegiãoData FinalizaçãoRespondidaUFHora FinalizaçãoSituaçãoCidadePrazo RespostaAvaliação ReclamaçãoSexoPrazo Analise GestorNota do ConsumidorFaixa EtáriaTempo RespostaAnálise da RecusaAno AberturaGrupo EconômicoEdição de ConteúdoMês AberturaNome FantasiaInteração do GestorData AberturaSegmento de MercadoInteração do GestorHora AberturaÁrea                                                                                                    | ✓ CPF           | ✓ Hora Recusa                     | 🗹 Técnico do Último Trâmite |  |
| Image: UFImage: Hora FinalizaçãoImage: SituaçãoImage: CidadeImage: Prazo RespostaImage: Avaliação ReclamaçãoImage: SexoImage: Prazo Analise GestorImage: Nota do ConsumidorImage: Faixa EtáriaImage: Tempo RespostaImage: Analise da RecusaImage: Ano AberturaImage: Grupo EconômicoImage: Edição de ConteúdoImage: AberturaImage: Nome FantasiaImage: Image: AberturaImage: AberturaImage: Segmento de MercadoImage: AberturaImage: Abertura                                                                                                    | ✓ Região        | 🗹 Data Finalização                | 🗹 Respondida                |  |
| Image: CidadeImage: Prazo RespostaImage: Avaliação ReclamaçãoImage: SexoImage: Prazo Analise GestorImage: Nota do ConsumidorImage: Faixa EtáriaImage: Tempo RespostaImage: Análise da RecusaImage: Ano AberturaImage: Grupo EconômicoImage: Edição de ConteúdoImage: AberturaImage: Nome FantasiaImage: Image: Tempo RespostaImage: Data AberturaImage: Segmento de MercadoImage: Tempo RespostaImage: Hora AberturaImage: AreaImage: AreaImage: Hora AberturaImage: AreaImage: AreaImage: Hora Abertura<                                                                                                    | ✓ UF            | ✓ Hora Finalização                | ✓ Situação                  |  |
| SexoPrazo Analise GestorNota do ConsumidorFaixa EtáriaTempo RespostaAnálise da RecusaAno AberturaGrupo EconômicoEdição de ConteúdoMês AberturaNome FantasiaInteração do GestorData AberturaSegmento de MercadoInteração do GestorHora AberturaÁrea                                                                                                    | ✓ Cidade        | 🗹 Prazo Resposta                  | 🗹 Avaliação Reclamação      |  |
| Image: Faixa EtáriaImage: Tempo RespostaImage: Análise da RecusaImage: Ano AberturaImage: Grupo EconômicoImage: Edição de ConteúdoImage: AberturaImage: Nome FantasiaImage: Image: Image: AberturaImage: Data AberturaImage: Segmento de MercadoImage: Image: Image: AberturaImage: Hora AberturaImage: AberturaImage: Image: Ima | ✓ Sexo          | Prazo Analise Gestor              | 🗹 Nota do Consumidor        |  |
| ✓ Ano Abertura       ✓ Grupo Econômico       ✓ Edição de Conteúdo         ✓ Mês Abertura       ✓ Nome Fantasia       ✓ Interação do Gestor         ✓ Data Abertura       ✓ Segmento de Mercado       ✓         ✓ Hora Abertura       ✓ Área       ✓                                                                                                    | ✓ Faixa Etária  | 🗹 Tempo Resposta                  | 🗹 Análise da Recusa         |  |
| ☑ Mês Abertura       ☑ Nome Fantasia       ☑ Interação do Gestor         ☑ Data Abertura       ☑ Segmento de Mercado         ☑ Hora Abertura       ☑ Área                                                                                                    | 🗹 Ano Abertura  | 🕑 Grupo Econômico                 | 🗹 Edição de Conteúdo        |  |
| ☑ Data Abertura       ☑ Segmento de Mercado         ☑ Hora Abertura       ☑ Área                                                                                                    | ✓ Mês Abertura  | 🗹 Nome Fantasia                   | 🗹 Interação do Gestor       |  |
| ✓ Hora Abertura                                                                                                    | 🗹 Data Abertura | ✓ Segmento de Mercado             |                             |  |
|                                                                                                    | ✓ Hora Abertura | ✓ Área                            |                             |  |
|                                                                                                    |                 |                                   |                             |  |

📥 Exportar

*E* Limpar

Dessa forma, o arquivo do tipo CSV já estará disponível na pasta de Downloads do computador do usuário ou na pasta que ele tenha selecionado para salvar o arquivo de exportação.

## Visualização no Excel

- Após os passos de exportação anteriores, o usuário deve primeiramente localizar a pasta em que o arquivo foi salvo.
- Logo em seguida, deve abrir um novo arquivo no Excel.

Obs.: Este guia utilizou-se do Excel 2013. Caso o usuário tenha outra versão, o caminho para exportar os dados pode ser diferente.

|                | う・<br>PÁGI            | ⊘ -<br>NA INIC             | ∓<br>IAL | INSERIR | LAY | OUT DA P         | ÁGINA                                            | FÓRMULAS        | DADO                     | s REVISÃO                                  | EXIB                   | Pasta1 -<br>IÇÃO FC        | Excel<br>DXIT READEF   | RPDF                              |                                                    | 1                | 20                      |          | No.          |              |         | ? 困 -                                | - ×    |
|----------------|-----------------------|----------------------------|----------|---------|-----|------------------|--------------------------------------------------|-----------------|--------------------------|--------------------------------------------|------------------------|----------------------------|------------------------|-----------------------------------|----------------------------------------------------|------------------|-------------------------|----------|--------------|--------------|---------|--------------------------------------|--------|
| Do<br>Access V | Da<br>Neb To<br>Obter | De De<br>exto F<br>Dados E | ont.     | ENDER   |     | izar<br>Jor Cone | Conexões<br>Propriedades<br>Editar Links<br>xões | 2↓ Z<br>Z↓ Clas | sificar Fi<br>Classifica | K Limpa<br>Reapli<br>Avanç<br>ar e Filtrar | r  <br>car Te<br>ado C | xto para Pree<br>olunas Re | enchimento<br>elâmpago | Remover<br>Duplicatas<br>Ferramer | Validação<br>de Dados <del>-</del><br>ntas de Dado | Consolidar<br>os | Teste de<br>Hipóteses * | Relações | Agrupar Desa | grupar Subto | tópicos | strar Detalhe<br>Iltar Detalhe<br>Fa |        |
| A1             | •                     | ] : [                      | $\times$ | / f.    |     |                  |                                                  |                 |                          |                                            |                        |                            |                        |                                   |                                                    |                  |                         |          |              |              |         |                                      | ~      |
| A              | 1                     | В                          | C        |         | D   | E                | F                                                | G               | н                        | 1                                          | J                      | к                          | L                      | М                                 | N                                                  | 0                | Р                       | Q        | R            | S            | т       | U                                    | V 🔺    |
| 1              |                       |                            |          |         |     |                  |                                                  |                 |                          |                                            |                        |                            |                        |                                   |                                                    |                  |                         |          |              |              |         |                                      |        |
| 2              |                       |                            | _        |         |     |                  |                                                  |                 |                          |                                            |                        |                            |                        |                                   |                                                    |                  |                         | _        |              |              |         |                                      |        |
| 3              |                       |                            |          |         |     |                  | -                                                | -               |                          |                                            |                        | -                          | -                      | -                                 | -                                                  | -                |                         | -        |              |              |         |                                      |        |
| 5              |                       |                            |          |         |     |                  |                                                  |                 |                          |                                            |                        |                            |                        |                                   |                                                    |                  |                         |          |              |              |         |                                      |        |
| 6              |                       |                            | -        |         |     |                  |                                                  | -               |                          |                                            |                        | -                          |                        |                                   |                                                    |                  |                         |          |              | -            |         |                                      |        |
| 7              |                       |                            |          |         |     |                  |                                                  |                 |                          |                                            |                        |                            |                        |                                   |                                                    |                  |                         |          |              |              |         |                                      |        |
| 8              |                       |                            |          |         |     |                  |                                                  |                 |                          |                                            |                        |                            |                        |                                   |                                                    |                  |                         |          |              |              |         |                                      |        |
| 9              |                       |                            |          |         |     |                  |                                                  |                 |                          |                                            |                        |                            |                        |                                   |                                                    |                  |                         |          |              |              |         |                                      |        |
| 10             |                       |                            |          |         |     |                  |                                                  |                 |                          |                                            |                        |                            |                        |                                   |                                                    |                  |                         | _        |              |              |         |                                      |        |
| 11             |                       |                            |          |         |     |                  |                                                  |                 |                          |                                            |                        |                            |                        |                                   |                                                    |                  |                         |          |              |              |         |                                      |        |
| 12             |                       |                            |          |         |     |                  |                                                  |                 |                          |                                            |                        |                            |                        |                                   |                                                    |                  | _                       | _        |              |              |         |                                      |        |
| 14             |                       |                            | _        |         |     |                  |                                                  |                 |                          |                                            |                        |                            |                        |                                   |                                                    |                  |                         |          |              |              |         |                                      |        |
| 15             |                       |                            |          |         |     |                  |                                                  |                 |                          |                                            |                        |                            |                        |                                   |                                                    |                  |                         |          |              |              |         |                                      |        |
| 16             |                       |                            |          |         |     |                  |                                                  |                 |                          |                                            |                        |                            |                        |                                   |                                                    |                  |                         |          |              |              |         |                                      |        |
| 17             |                       |                            |          |         |     |                  |                                                  |                 |                          |                                            |                        |                            |                        |                                   |                                                    |                  |                         |          |              |              |         |                                      |        |
| 18             |                       |                            |          |         |     |                  |                                                  |                 |                          |                                            |                        |                            |                        |                                   |                                                    |                  |                         |          |              |              |         |                                      |        |
| 19             |                       |                            | _        |         |     |                  |                                                  |                 |                          |                                            |                        |                            |                        |                                   |                                                    |                  |                         |          |              |              |         |                                      |        |
| 20             |                       |                            |          |         |     |                  |                                                  |                 |                          |                                            |                        |                            |                        |                                   |                                                    |                  |                         | _        |              |              |         |                                      |        |
| 21             |                       |                            |          |         |     |                  |                                                  |                 |                          |                                            |                        |                            |                        |                                   |                                                    |                  |                         |          |              |              |         |                                      |        |
| 22             |                       |                            |          |         |     |                  |                                                  |                 |                          |                                            |                        |                            |                        |                                   |                                                    |                  | _                       |          |              |              |         |                                      |        |
| 24             |                       |                            |          |         |     |                  |                                                  |                 |                          |                                            |                        |                            |                        |                                   |                                                    |                  |                         |          |              |              |         |                                      |        |
| 25             |                       |                            |          |         |     |                  |                                                  |                 |                          |                                            |                        |                            |                        |                                   |                                                    |                  |                         |          |              |              |         |                                      | •      |
|                |                       | Plan1                      |          | •       |     |                  |                                                  |                 |                          |                                            |                        |                            |                        |                                   | : •                                                |                  |                         |          |              |              |         |                                      | •      |
| PRONTO         |                       |                            | _        | _       | _   |                  |                                                  |                 |                          |                                            |                        |                            |                        |                                   |                                                    |                  |                         |          | E            |              |         |                                      | - 100% |
|                |                       |                            |          |         |     |                  |                                                  |                 |                          |                                            |                        |                            |                        |                                   |                                                    |                  |                         |          |              |              |         |                                      |        |
|                |                       |                            |          |         | 0   | USU              | ário c                                           | deve            | clico                    | ar na (                                    | aba                    | Dade                       | <b>os</b> e (          | então                             | o clic                                             | car n            | a op                    | ção      | De Te        | xto.         |         |                                      |        |
|                |                       |                            |          |         |     |                  |                                                  |                 |                          |                                            |                        |                            |                        |                                   |                                                    |                  |                         |          |              |              |         |                                      |        |

|                                                                                                    | Importar arquivo de texto                                                                                                    |                                                                                                    |                                                                                                    | ×                                                                                 |
|----------------------------------------------------------------------------------------------------|----------------------------------------------------------------------------------------------------|----------------------------------------------------------------------------------------------------|----------------------------------------------------------------------------------------------------|-----------------------------------------------------------------------------------|
| 🐑 🏵 👻 🕇 🚺 🕨 Me                                                                                                    | eu computador ▶ Downloads ▶                                                                                                    | ~ C                                                                                                    | Pesquisar Downloads                                                                                                    | ,p                                                                                |
| Organizar 🔻 Nova pas                                                                                                    | ta                                                                                                    |                                                                                                    |                                                                                                    |                                                                                   |
| <ul> <li>Área de Trabalho</li> <li>Downloads</li> <li>Locais recentes</li> <li>Área de Trabalho</li> <li>Área de Trabalho</li> <li>Área de Trabalho</li> <li>Área de Trabali</li> <li>Documentos</li> <li>Documentos</li> <li>Documentos</li> <li>Imagens</li> <li>Músicas</li> <li>Músicas</li> <li>Mú</li></ul> | Nome (1) Consulta-reclamacao Consumidor-web-exportar-dados (1) Consumidor-web-exportar-dados (1) Consumidor- | Data<br>04/08/2016 15:35<br>16/11/2016 18:00<br>23/12/2016 09:43<br>23/12/2016 09:43<br>2/07/2016 09:48<br>5/04/2016 10:36<br>1/11/2016 15:00<br>01/11/2016 15:01<br>01/11/2016 15:03<br>01/11/2016 15:04<br>01/11/2016 12:25 | Tipo<br>Pasta de arquivos<br>Microsoft Excel C<br>Microsoft Excel C<br>Microsoft Excel C<br>Atalho<br>Documento de Te<br>Documento de Te<br>Documento de Te<br>Documento de Te<br>Documento de Te | Tamanho<br>1 KB<br>2 KB<br>653 KB<br>1 KB<br>1 KB<br>1 KB<br>1 KB<br>1 KB<br>2 KB |
| <u>N</u> ome                                                                                                    | e do arquivo:                                                                                                    |                                                                                                    | Arquivos de texto                                                                                                    | ancelar                                                                           |
| Em seguida, ap<br>foi salvo. Neste                                                                                                    | parecerá uma nova janela onde o usuário o<br>caso, o arquivo encontra-se dentro da pas<br>arquivo e então clicar em                                                                                                    | deverá procurar c<br>ta <b>Downloads</b> . O<br>n <b>Abrir.</b>                                                                                                    | local onde o a<br>usuário deve cli                                                                                                    | rquivo<br>car no                                                                  |

| O assistente de texto especificou os dados c   | omo Largura fixa.      |                                      |        |
|------------------------------------------------|------------------------|--------------------------------------|--------|
| Se estiver correto, escolha 'Avancar' ou escol | ha o tipo que melhor   | descreva seus dados.                 |        |
| Tino de dados originais                        |                        |                                      |        |
|                                                |                        |                                      |        |
| Escolha o tipo de campo que melhor descr       | eva seus dados:        |                                      |        |
| Delimitado - Caracteres como vírg              | ulas ou tabulações se  | param cada campo.                    |        |
| <u>Largura fixa</u> - Campos são alinhade      | os em colunas com es   | paços entre cada campo.              |        |
|                                                |                        |                                      |        |
| Iniciar importação na linha: 1                 | Origem do arquivo:     | 65001 : Unicode (UTF-8)              |        |
|                                                |                        | 1254 : Turco (Windows)               |        |
|                                                |                        | 10017 : Ucraniano (Mac)              |        |
| Maus dadas nassuam sabasalbas                  |                        | 65000 : Unicode (UTF-7)              |        |
| <u>M</u> eus dados possuem cabeçainos.         |                        | 65001 : Unicode (UTF-8)              |        |
|                                                |                        | 20127 : us-ascii                     |        |
| Visualização do arquivo ()/Users/manuela       | harros\Downloads\co    | 1258 : Vietnamita (Windows)          |        |
| visualização do arquivo c. (osers (inarrueia.) | barros (bowritoaus (co | insumuor-web-exportar-dados (i).csv. |        |
| 1 Gestor; Protocolo; Canal de Orio             | gem;Consumidor;C       | PF;Região;UF;Cidade;Sexo;Faixa       | Etári  |
| 2 "Secretaria Extraordinária de                | Proteção e Defe        | sa do Consumidor";"20160800000       | 002001 |
| 3 "Secretaria Extraordinária de                | Proteção e Defe        | sa do Consumidor";"20160900000       | 002041 |
| 4                                              |                        |                                      |        |
| 5                                              |                        |                                      |        |
| <                                              |                        |                                      |        |
|                                                |                        |                                      |        |
|                                                |                        |                                      |        |

Nesta janela, clique em **Delimitado** e na caixa "Origem do Arquivo" selecione a opção **65001 : Unicode (UTF-8)**. Então, clique em **Avançar**.

| □ Iabulação         ✓ Ponto e vírgula         ○ Vírgula         ○ Labulação         Qualificador de texto:                                                                                                    |
|----------------------------------------------------------------------------------------------------|
| Vis <u>u</u> alização dos dados                                                                                                    |
| Vis <u>u</u> alização dos dados                                                                                                    |
| Vis <u>u</u> alização dos dados<br>Gestor<br>Secretaria Extraordinária de Proteção e Defesa do Consumidor 2016080000002001 Platafor                                                                             |
| Vis <u>u</u> alização dos dados<br>Gestor<br>Secretaria Extraordinária de Proteção e Defesa do Consumidor<br>Secretaria Extraordinária de Proteção e Defesa do Consumidor<br>20160800000002001<br>Platafor<br>V |

Na tela seguinte, clique em **Ponto e vírgula** na opção "Delimitadores", em seguida clique em **Considerar delimitadores consecutivos como um só** e então clique em **Avançar**.

| Formato dos                                                    | s dados da colun                      | Geral' conver                                                | te valores numéricos e                                       | m números, valores                                                      | de data em data                            | as e todos o                | os |
|----------------------------------------------------------------|---------------------------------------|--------------------------------------------------------------|--------------------------------------------------------------|-------------------------------------------------------------------------|--------------------------------------------|-----------------------------|----|
| O Data:                                                        | DMA 🗸                                 | valores restan                                               | ites em texto.                                               | Avancado                                                                |                                            |                             |    |
| ○ <u>−</u><br>○ Não imp                                        | ortar coluna (ign                     | ⊐<br>horar)                                                  | l                                                            | , and a go and a go and a go and a go a go a go a go a go a go a go a g |                                            |                             |    |
| -Vis <u>u</u> alização                                         | dos dados                             |                                                              |                                                              |                                                                         |                                            |                             |    |
| -Vis <u>u</u> alização<br>Geral                                | dos dados                             | Texto                                                        | Geral                                                        | Geral                                                                   | Texto                                      | Geral                       |    |
| Vis <u>u</u> alização<br>Geral                                 | dos dados                             | Texto<br>Protocolo                                           | Geral<br>Canal de Origem<br>Plataforma Web                   | Geral<br>Consumidor<br>José José J O                                    | Texto<br>CPF<br>23477233590                | Geral<br>Região<br>SF       | ^  |
| Vis <u>u</u> alização<br>Geral<br>efesa do<br>efesa do         | dos dados<br>Consumidor<br>Consumidor | Texto<br>Protocolo<br>20160800000002001<br>20160900000002041 | Geral<br>Canal de Origem<br>Plataforma Web<br>Plataforma Web | Geral<br>Consumidor<br>José José J O<br>José José J O                   | Texto<br>CPF<br>23477233590<br>23477233590 | Geral<br>Região<br>SE<br>SE | ^  |
| -Vis <u>u</u> alização<br><u>Geral</u><br>efesa do<br>efesa do | dos dados<br>Consumidor<br>Consumidor | Texto<br>Protocolo<br>20160800000002001<br>20160900000002041 | Geral<br>Canal de Origem<br>Plataforma Web<br>Plataforma Web | <mark>Geral</mark><br>Consumidor<br>José José J O<br>José José J O      | Texto<br>CPF<br>23477233590<br>23477233590 | Geral<br>Região<br>SE<br>SE | ^  |

Para finalizar, clique na coluna **Protocolo** e então clique em **Texto** na opção de "Formato dos dados da coluna". Em seguida, clique na coluna **CPF** e novamente clique em **Texto**. Por fim, clique em **Concluir**.

| ▲ ち・ ぐ・ ÷<br>PÁGINA INICIAL INSERIR LAYO                                                   | Pasta1 - Excel ? 🗈 – 🗆                                                                                                    | ×<br>기 |
|--------------------------------------------------------------------------------------------|----------------------------------------------------------------------------------------------------|--------|
| Do Da De De Outras<br>Access Web Texto Fontes -<br>Obter Dados Externos                    | Image: Conexões       Image: Conexões                                                                                                    | ~      |
| A1 $\cdot$ : $\times \checkmark f_x$                                                       |                                                                                                    | $\sim$ |
| A B C D<br>1<br>2<br>3<br>4                                                                | E         F         G         H         I         J         K         L         M         N         O         P         Q         R         S         T         U         V           -         -         -         -         -         -         -         -         -         -         -         -         -         -         -         -         -         -         -         -         -         -         -         -         -         -         -         -         -         -         -         -         -         -         -         -         -         -         -         -         -         -         -         -         -         -         -         -         -         -         -         -         -         -         -         -         -         -         -         -         -         -         -         -         -         -         -         -         -         -         -         -         -         -         -         -         -         -         -         -         -         -         -         -         -         -         -         -                                                                                                    | •      |
| 4<br>5<br>6<br>7                                                                           | Image: state in the state in the state  |        |
| 8       9       10       11       12       13       14       15       16       17       18 | Importar dados ?      Selecione o modo como deseja exibir estes dados na pasta de trabalho.     Tabela      Selecióne da modo como deseja exibir estes dados na pasta de trabalho.      Tabela <b>Onde você deseja colocar os dados? Onde você deseja colocar os dados? Onde você deseja colocar os dados? Onde você deseja colocar os dados? Onde você deseja colocar os dados? Onde você deseja colocar os dados? Onde você deseja colocar os dados? Onde você deseja colocar os dados? Onde você deseja colocar os dados? Onde você deseja colocar os dados? Onde você deseja colocar os dados? Onde você deseja colocar os dados?</b>                                                                                                    |        |
| 19<br>20<br>21<br>22                                                                       | Propriedades OK                                                                                                    |        |
| 23<br>24<br>25<br>◀ ▶ Plan1 ⊕                                                              | Image: Sector of the sector of the sector |        |
| Indie                                                                                      | gue a partir de que célula os dados serão inseridos e clique em <b>OK</b> .                                                                                                    |        |

| ■ ち・ ♂・ =                                                                                         |                       |                 | Pasta1 - Exc                    | el           |                       |                    | 10               | 10.00                            | The last          |                   | ? 困 -           |       |
|---------------------------------------------------------------------------------------------------|-----------------------|-----------------|---------------------------------|--------------|-----------------------|--------------------|------------------|----------------------------------|-------------------|-------------------|-----------------|-------|
| ARQUIVO PÁGINA INICIAL INSERIR LAYOUT DA PÁGINA FÓR                                               | MULAS DADOS           | REVISÃO EXIBI   | ÇÃO FOXIT                       | READER PDF   |                       |                    |                  |                                  | Acro 6.00         |                   | B               | • [4] |
| Conexões                                                                                          | Ź↓ ZĄ                 | The Limpar      |                                 | /            |                       | ŏ E                | <b>→</b> ⊟       | <b>?</b> ==                      |                   |                   | ultar Detalhe   |       |
| Do Da De De Outras Conexões Atualizar<br>Access Web Texto Fontes - Existentes Tudo - Editar Links | Z↓ Classificar Filtro | Avançado Co     | to para Preench<br>olunas Relâm | imento Remov | er Valid<br>tas de Da | ação Con:<br>dos.≖ | solidar T<br>Hir | este de Relações Ag<br>póteses * | grupar Desagrupar | Subtotal          |                 |       |
| Obter Dados Externos Conexões                                                                     | Classificar e Fi      | iltrar          |                                 | Ferra        | mentas d              | e Dados            | 0.000            |                                  | Estruti           | ura de Tópicos    | r <sub>ie</sub> | ~     |
| A1 $\cdot$ $\cdot$ $\cdot$ $\cdot$ $\cdot$ $\cdot$ $\cdot$ $\cdot$ $\cdot$ $\cdot$                |                       |                 |                                 |              |                       |                    |                  | ~                                |                   |                   |                 |       |
|                                                                                                   | В                     | c               | D                               | F            | F                     | G H                | 6 H 6            |                                  | ĸ                 |                   | м               |       |
| 1 Gestor                                                                                          | Protocolo             | Canal de Origem | Consumidor                      | CPF          | Região                | UF Cida            | de Sexo          | Faixa Etária                     | Ano Abertura      | -<br>Mês Abertura | Data Abertura   | Hora  |
| 2 Secretaria Extraordinária de Proteção e Defesa do Consumidor                                    | 20160800000002001     | Plataforma Web  | José José J O                   | 23477233590  | SE                    | SP Baru            | eri M            | entre 21 a 30 anos               | 2016              | 8                 | 02/08/2016      | 17    |
| 3 Secretaria Extraordinária de Proteção e Defesa do Consumidor                                    | 2016090000002041      | Plataforma Web  | José José J O                   | 23477233590  | SE                    | SP Baru            | eri M            | entre 21 a 30 anos               | 2016              | 9                 | 27/09/2016      | 10    |
| 4                                                                                                 |                       |                 |                                 |              |                       |                    |                  |                                  |                   |                   |                 |       |
| 5                                                                                                 |                       |                 |                                 |              | -                     |                    |                  |                                  |                   |                   |                 |       |
| 6                                                                                                 |                       |                 |                                 |              | -                     |                    |                  |                                  |                   |                   |                 |       |
| 7                                                                                                 |                       |                 |                                 |              |                       |                    |                  |                                  |                   |                   |                 |       |
| 8                                                                                                 |                       |                 |                                 |              |                       |                    |                  |                                  |                   |                   |                 |       |
| 10                                                                                                |                       |                 |                                 |              |                       |                    |                  |                                  |                   |                   |                 |       |
| 11                                                                                                |                       |                 |                                 |              |                       |                    |                  |                                  |                   |                   |                 |       |
| 12                                                                                                |                       |                 |                                 |              |                       |                    |                  |                                  |                   |                   |                 |       |
| 13                                                                                                |                       |                 |                                 |              |                       |                    |                  |                                  |                   |                   |                 |       |
| 14                                                                                                |                       |                 |                                 |              |                       |                    |                  |                                  |                   |                   |                 |       |
| 15                                                                                                |                       |                 |                                 |              |                       |                    |                  |                                  |                   |                   |                 |       |
| 16                                                                                                |                       |                 |                                 |              |                       |                    |                  |                                  |                   |                   |                 |       |
| 17                                                                                                |                       |                 |                                 |              |                       |                    |                  |                                  |                   |                   |                 |       |
| 10                                                                                                |                       |                 |                                 |              |                       |                    |                  |                                  |                   |                   |                 |       |
| 20                                                                                                |                       |                 |                                 |              |                       |                    |                  |                                  |                   |                   |                 |       |
| 21                                                                                                |                       |                 |                                 |              |                       |                    |                  |                                  |                   |                   |                 |       |
| 22                                                                                                |                       |                 |                                 |              |                       |                    |                  |                                  |                   |                   |                 |       |
| 23                                                                                                |                       |                 |                                 |              |                       |                    |                  |                                  |                   |                   |                 |       |
| 24                                                                                                |                       |                 |                                 |              |                       |                    |                  |                                  |                   |                   |                 |       |
| 25                                                                                                |                       |                 |                                 |              |                       |                    |                  |                                  |                   |                   |                 | -     |
| ✓ Plan1 (+)                                                                                       |                       |                 |                                 |              | :                     | 4                  |                  |                                  |                   |                   |                 | Þ     |
| PRONTO                                                                                            |                       |                 |                                 |              |                       |                    |                  |                                  |                   | ·                 | +               | 100%  |

Pronto! Os dados foram importados na planilha do Excel. Aqui o usuário poderá utilizar os recursos disponíveis, como filtros, tabela dinâmica, movimentar e ocultar colunas, etc.